# Debugging with WawiLib

| 1. | Intro                | oduction                                                                                                    | .2             |
|----|----------------------|----------------------------------------------------------------------------------------------------|----------------|
|    | 1.1.                 | Objective of this document                                                                                                    | .2             |
|    | 1.2.                 | Software and hardware requirements                                                                                                    | .2             |
|    | 1.3.                 | Required user experience                                                                                                    | .2             |
| 2. | THE                  | "WawiBlinkDebugUSB" Demo sketch example                                                                                                    | .3             |
|    | 2.1.                 | Concept of "WawiBlinkDebugUSB"                                                                                                    | .3             |
|    | 2.2.                 | Download and execute "WawiBlinkDebugUSB"                                                                                                    | .3             |
| 3. | Deb                  | ug with WawiLib                                                                                                    | .6             |
|    | 3.1.                 | Visualize all sketch variables in WawiLib.                                                                                                    | .6             |
|    | 3.2.                 | Bug 1: Faulty initialization of <i>blinklTemTarget</i> . (Check initializations)                                                                                                    | .7             |
|    |                      |                                                                                                    |                |
|    | 3.3.                 | Bug 2: Use of <i>digilnput6</i> . Instead of <i>digilnput7</i> . (The IO test.)                                                                                                    | .8             |
|    | 3.3.<br>3.4.         | Bug 2: Use of <i>digilnput6</i> . Instead of <i>digilnput7</i> . (The IO test.)<br>Bug 3 blinkTimeTarget[1] should be blinktimeTarget[0]                                                                | .8<br>10       |
|    | 3.3.<br>3.4.<br>3.5. | Bug 2: Use of <i>digilnput6</i> . Instead of <i>digilnput7</i> . (The IO test.)<br>Bug 3 blinkTimeTarget[1] should be blinktimeTarget[0]1<br>Bug 4: (blinkTimeActual < 0) should be blinkTimeActual > 0 | .8<br>10<br>12 |

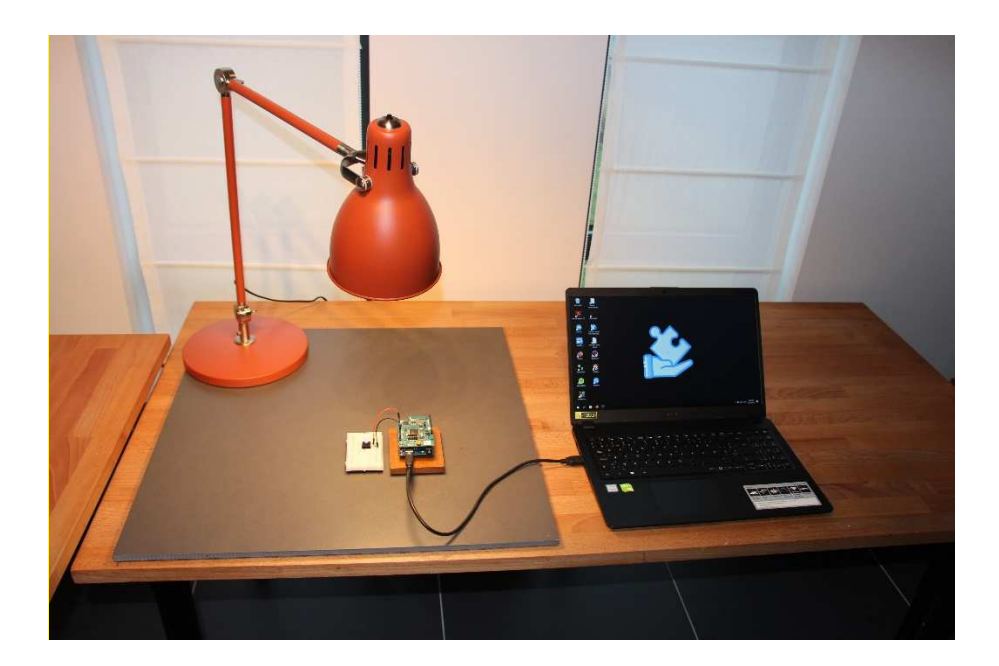

# 1. Introduction

#### 1.1. Objective of this document.

The objective of this document is to describe how to use WawiLib to debug an Arduino application.

WawiBlinkDebugUsb.ino, a demo sketch supplied with the WawiSerialUsb library, will be used to explain the concept.

The idea to make this demo came when I was making a demo for the WawiLib data recorder functions. The data recorder demo did not work so I used WawiLib to debug the demo. I was very surprised to see how fast I found the bugs with WawiLib.

In this document, I will describe what went wrong and how I used WawiLib to solve the problem. The demo is not an artificial setup but a report of what actually happened.

#### 1.2. Software and hardware requirements

The Arduino IDE (in this example 1.8.15) and WawiLib V2.0.x both need to be installed on your PC. The demo runs with licensed and unlicensed versions of WawiLib. During the grace period of 2 months, you can test and use all functions without registration. After this period registration is required in order to access all functions. At this time registration is free. In the future a small contribution might be required to register in order to support the website.

The hardware you need is an Arduino board, a USB programming cable, 3 Dupont male-male breadboard wires and a Windows PC (32 or 64 bit). In this demo, we will use the Arduino UNO but other boards can be used in a similar or even identical way. For compatibility of boards, go to <u>www.sylvestersolutions.com</u>.

If you want to use another Arduino board instead of the UNO for the demo, you might need to use 3V instead of 5V in order not to damage your board. For more details, look at the specification of your board.

#### 1.3. Required user experience

The concepts of this document build further on the tutorial "*Getting started WawiLib USB*". You should be familiar with the demo as I will not re-explain how to go online with the board over USB.

# 2. THE "WawiBlinkDebugUSB" Demo sketch example

#### 2.1. Concept of "WawiBlinkDebugUSB"

This application builds further on "WawiBlink" from the demo "Getting Started with WawiLib USB". WawiBlinkDebugUSB uses 3 digital inputs. Whenever one of these inputs goes high, the onboard LED will blink during a time interval and then go dark again. The objective of the sketch is to blink a LED multiple times during a time period when one of 3 digital inputs is raised high.

- On digital input 5 high, the LED should blink during 3 seconds (500ms on, 500ms off).
- On digital input 6 high, the LED should blink during 7 seconds (500ms on, 500ms off).
- On digital input 7 high, the LED should blink during 10 seconds (500ms on, 500ms off).

In order to demonstrate how to debug with Wawilib, I added 4 bugs to the code. In this demo I will demonstrate how they can be found in a simple way using WawiLib.

Note: WawiLib does not claim to be a state-of-the-art debugger like dedicated IDE's that use special hardware and dedicated CPU facilities. But, as will be demonstrated in this demo, using WawiLib together with the Arduino IDE will make it much easier to find bugs compared to what you can do with the bare Arduino-IDE.

#### 2.2. Download and execute "WawiBlinkDebugUSB"

- □ Open the example via the menu "File\Examples\WawiSerialUsb\WawiBlinkDebugUsb" in the Arduino IDE.
- $\Rightarrow$  Compile and download the example in your board.

Below you can see the program in detail. This program will not work properly because there is are 4 bugs in it. We will use WawiLib to find the error and then correct it. The bugs are indicated in comment.

Compile and download WawiBlinkDebugUsb to your Arduino board:

```
Project Name: WawiBlinkDebugUsb
  File: WawiBlinkDebugUsb.ino
  Detailed manual:
  www.SylvesterSolutions.com\documentation -> "Debugging with WawiLib.pdf"
  Description: demo file library for WawiSerialUsb libary.
  Demo dedicated to demonstrate a debug concept with WawiLib.
  Lets you monitor and modify variables of different type and sizes.
  Use the programming USB port to make connection with the Arduino board.
  Variables can be checked & modified with the WawiLib-PC software.
  Author: John Gijs.
  Created December 2020
  Technical support: support@sylvestersolutions.com
  Additional info: info@sylvestersolutions.com
*/
#include <WawiSerialUsb.h>
WawiSerialUsb WawiSrv;
#define LED 13 // blinking light
#define IN_5 5 // light start blinking switch 1
```

```
#define IN_6 6 // light start blinking switch 2
#define IN_7 7 // light start blinking switch 3
// variables for demo:
long int blinkTimeActual = 0; // counter blink active (milliseconds)
long int blinkTimeTarget[] = { 3000, 7000, 1000 }; // bug 1: { ..., ..., 10000};
bool digInput5; // state of digital input 5
bool digInput6; // state of digital input 6
bool digInput7; // state of digital input 7
bool led; // state of led
int loopCounter;
// make variables of interest know to WawiLib:
void wawiVarDef()
{
    WawiSrv.wawiVar(digInput5);
    WawiSrv.wawiVar(digInput6);
    WawiSrv.wawiVar(digInput7);
    WawiSrv.wawiVar(led);
    WawiSrv.wawiVar(blinkTimeActual);
    WawiSrv.wawiVar(loopCounter);
    WawiSrv.wawiVarArray(blinkTimeTarget);
}
void setup()
{
    Serial.begin(115200);
    // initialize WawiLib library:
    WawiSrv.begin(wawiVarDef, Serial, "MyArduino");
    pinMode(LED, OUTPUT);
    pinMode(IN_5, INPUT);
    pinMode(IN_6, INPUT);
    pinMode(IN 7, INPUT);
    WawiSrv.wawiBreakDisable();
}
void loop()
{
    digInput5 = digitalRead(IN 5);
    digInput6 = digitalRead(IN_6);
    digInput6 = digitalRead(IN_7); // bug 2: should be digInput7 = ...
    if (digInput5)
        blinkTimeActual = blinkTimeTarget[1]; // bug 3: should blinktimeTarget[0]
    if (digInput6)
        blinkTimeActual = blinkTimeTarget[1];
    if (digInput7)
        blinkTimeActual = blinkTimeTarget[2];
    if (digInput5 || digInput6 || digInput7)
    {
        WawiSrv.wawiBreak(1, "breakpoint after write to activeMsCounter hit");
    }
    while (blinkTimeActual < 0) // bug 4: should be blinkTimeActual > 0
    {
        WawiSrv.wawiBreak(2, "In while loop");
```

```
WawiSrv.print("Counting down:");
WawiSrv.println(blinkTimeActual);
WawiSrv.println("LED is ON.");
led = HIGH;
digitalWrite(LED, led);
WawiSrv.delay(500);
blinkTimeActual = blinkTimeActual - 500;
WawiSrv.println("LED is OFF.");
led = LOW;
digitalWrite(LED, led);
WawiSrv.delay(500);
blinkTimeActual = blinkTimeActual - 500;
}
WawiSrv.loop();
loopCounter++;
```

Fig. 2.1. WawiBlinkDebugUsb.ino including 4 bugs.

 $\Rightarrow$  Using 3 Dupont wires, connect all IO's 5,6, & 7 to the GND of the UNO.

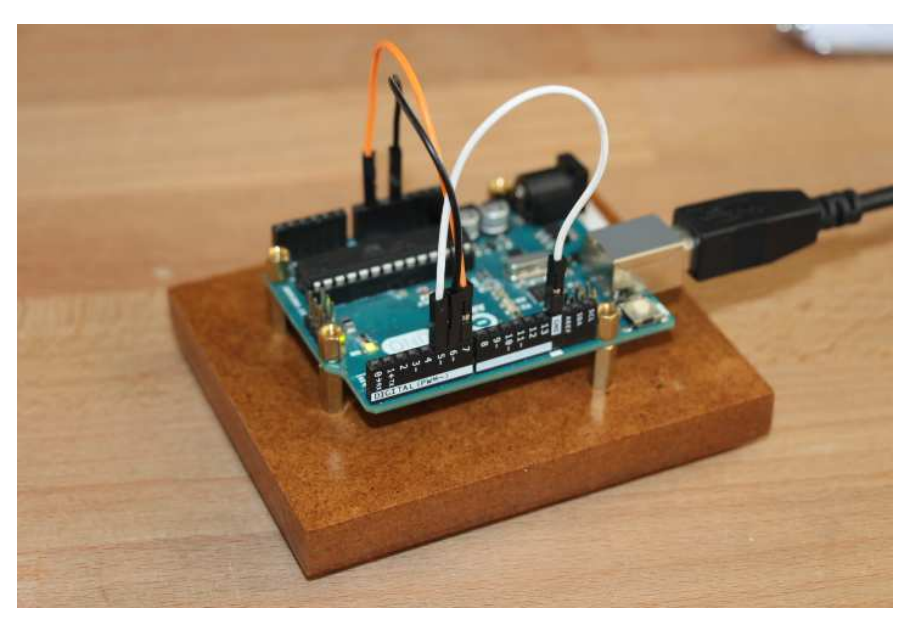

Fig. 2.2. Uno with IO's 5, 6, 7 connected to GND.

# 3. Debug with WawiLib

- 3.1. Visualize all sketch variables in WawiLib.
- ⇒ Start WawiLib on your PC.
- $\Rightarrow$  Go online (press Setup()) on the top toolbar.

| <u>@</u> | 6                                                                                                    |          | 8     | 1    | Ж   | <b>(</b>     | 1       | 6           | T    | 4          | Þ           | •      | Ø      |                              |
|----------|----------------------------------------------------------------------------------------------------|----------|-------|------|-----|--------------|---------|-------------|------|------------|-------------|--------|--------|------------------------------|
| New      | Open                                                                                                    | Save     | Print | Сору | Cut | Paste        | Offline | e Setup()   | Loop | ) Write al | Continue    | brkpt  | brkpt  |                              |
| Avail    | able variabl                                                                                                    | es       |       |      | 1   | Interface/Ar | d. ID   | Variable na | me A | tual value | Write value | Format | Record | er Variable address and stat |
| e ser    | Single varia                                                                                                    |          |       | 1    |     |              |         |             |      |            |             |        |        |                              |
|          | dialnput                                                                                                    | 5        |       | 2    |     |              |         |             |      |            |             |        |        |                              |
|          | digInput                                                                                                    | 5        |       | 3    |     |              |         |             |      |            |             |        |        |                              |
|          | H digInput                                                                                                    | ,        |       | 4    |     |              |         |             |      |            |             |        |        |                              |
|          | <ul> <li>Ied</li> <li>blinkTimeActual</li> <li>loopCounter</li> </ul>                                                                         |          |       | 5    |     |              |         |             |      |            |             |        |        |                              |
|          | blinkTimeActual     loopCounter                                                                                                    |          |       | 6    |     |              |         |             |      |            |             |        |        |                              |
|          | <ul> <li>⇒ blink LimeActual</li> <li>⇒ loopCounter</li> <li>Array</li> </ul>                                                                  |          |       | 7    |     |              |         |             |      |            |             |        |        |                              |
| Ē,       | HoopCounter     Array     blinkTimeTarget[02]     blinkTimeTarget[02]     blinkTimeTarget[02]     blinkTimeTarget[02]     blinkTimeTarget[02] |          |       | 8    |     |              |         |             | _    |            |             |        |        |                              |
|          | ⊞ blinkTime                                                                                                    | Target[0 | 2]    | 9    |     |              |         |             |      |            |             |        |        |                              |
|          |                                                                                                    |          |       | 10   |     |              |         |             |      |            |             |        |        |                              |
|          |                                                                                                    |          |       | 11   |     |              |         |             |      |            |             |        |        |                              |
| dex      | x Time                                                                                                    |          |       | Node |     | 1            | Message |             |      |            |             |        |        |                              |

Fig. 3.1. WawiLib online on an Uno with WawiBlinkDebugUsb.ino

- ⇒ Drag the variables *digilnput5*, *digilnput6* and *digilnput7* to the grid.
- ⇒ Drag the variable *blinkTimeTarget[0..2]* to the grid (or type in the name of the variable in the table manually).
- ⇒ Note: you can select all of them together and drag all variables at once to the grid.

### 3.2. Bug 1: Faulty initialization of *blinkITemTarget*. (Check initializations)

⇒ Open the the blinkTimeTarget in the tree.

 $\Rightarrow$  Add *blinkTimeTarget*[2] to the grid table.

| 2<br>New | Dpen                 |                       | 😕<br>Print | Сору | K<br>Cut | Paste      | The Offline | To<br>Setup() | Toop()     | Write all | ►<br>Continue | e<br>brkpt | ⊠<br>brkpt |        |           |           |          |        |
|----------|----------------------|-----------------------|------------|------|----------|------------|-------------|---------------|------------|-----------|---------------|------------|------------|--------|-----------|-----------|----------|--------|
| Availa   | ble variabl          | es                    |            |      | 1        | nterface/A | rd. ID      | Variab        | e name     | Ac        | ctual value   | Writ       | e value    | Format |           | Variable  | addres   | s and  |
| e ser    | ingle varia          | hle                   |            | 1    |          | ser1/MyArc | luino       | digli         | nput5      |           | 0             |            |            |        | @digInpu  | t5=0x02B  | 5 [1 byt | e] x 1 |
| T d      | dialnput             | 5                     |            | 2    |          | ser1/MyArc | luino       | digli         | nput6      |           | 0             |            |            |        | @digInpu  | t6=0x02B  | 5 [1 byt | e] x 1 |
|          | diaInput             | 6                     |            | 3    |          | ser1/MyArc | luino       | digli         | nput7      |           | 0             |            |            |        | @digInpu  | t7=0x02B  | 0 [1 byt | e] x 1 |
| e e      | dialnput             | 7                     |            | 4    |          | ser1/MyArc | luino       | blinkTime     | Target[02] | 300       | 0;7000;1000   |            |            |        | @blinkTim | eTarget=( | 0x0100   | [4 by  |
| G        | led                  |                       |            | 5    |          | ser1/MyArc | luino       | blinkTim      | eTarget[2] |           | 1000          |            |            |        | @blinkTim | eTarget=  | 0x0100   | [4 b)  |
| 6        | blinkTime            | eActual               |            | 6    |          |            |             |               |            |           |               |            |            |        |           |           |          |        |
| E        | loopCou              | nter                  |            | 7    |          |            |             |               |            |           |               |            |            |        |           |           |          |        |
| A        | rray                 |                       |            | 8    |          |            |             |               |            |           |               |            |            |        |           |           |          |        |
| Ē        | blinkTime            | eTarget[0             | 2]         | 9    |          |            |             |               |            |           |               |            |            |        |           |           |          |        |
|          | -[4 byte             | e] x 3                |            | 10   |          |            |             |               |            |           |               |            |            |        |           |           |          |        |
|          | -blinkTi<br>-blinkTi | meTarget <br>meTarget | 0]<br>1]   | 11   |          |            |             |               |            |           |               |            |            |        |           |           |          |        |
|          | blinkli              | meTarget              | 2]         | <    |          |            |             |               |            |           |               |            |            |        |           |           |          |        |
| ndex 1   | ime                  |                       |            | Node |          |            | Message     |               |            |           |               |            |            |        |           |           |          |        |
| :        |                      |                       |            |      |          |            |             |               |            |           |               |            |            |        |           |           |          |        |

Fig. 3.2. Actual values of variable real time displayed by WawiLib.

- ⇒ Look at the values of *blinkTimeTarget* [2]
- $\, \Rightarrow \,$  You see that they do not have the right value, 1000 instead of 10000.
- ✓ Look at the code in the Arduino IDE: the initialization value is faulty:
- ⇒ long int blinkTimeTarget[] = { 3000, 7000, 1000 }; // bug 1: { ..., ..., 10000};

#### Fig. 3.3. Bug 1.

- $\checkmark$  Correct the bug in the code (replace 1000 by 10000).
- ✓ Fill in 10.000 for the new value of *blinkTimeTarget[2]* in the "Write value" column.
- ✓ Press "write all".

| 🕙 🖻 F 🗟<br>New Open Save Prir                                                                  | it Copy | <mark>∦</mark><br>Cut | Paste     | Offline | To<br>Setup() | Ta<br>Loop() | Write all | ►<br>Continue | e<br>brkpt | ⊠<br>brkpt |        |                    |                |
|------------------------------------------------------------------------------------------------|---------|-----------------------|-----------|---------|---------------|--------------|-----------|---------------|------------|------------|--------|--------------------|----------------|
| Available variables                                                                            |         | Inte                  | rface/Arc | d. ID   | Variab        | le name      | A         | tual value    | Write      | e value    | Format | Variable           | address and    |
| Single variable                                                                                | 1       | ser                   | 1/MyArdu  | lino    | digli         | nput5        |           | 0             |            |            |        | @digInput5=0x02B6  | [1 byte] x 1 · |
|                                                                                                | 2       | ser                   | 1/MyArdu  | ino     | digli         | nput6        |           | 0             |            |            |        | @digInput6=0x02B5  | [1 byte] x 1 · |
| # digInput6                                                                                    | 3       | ser                   | 1/MyArdu  | ino     | digli         | nput7        |           | 0             |            |            |        | @digInput7=0x02B0  | [1 byte] x 1 · |
|                                                                                                | 4       | ser                   | 1/MyArdu  | lino    | blinkTime     | Target[02]   | 3000      | );7000;10000  |            |            |        | @blinkTimeTarget=0 | x0100 [4 byte  |
| ⊞ led                                                                                          | 5       | ser                   | 1/MyArdu  | lino    | blinkTim      | eTarget[2]   |           | 10000         | 10         | 0000       |        | @blinkTimeTarget=0 | x0100 [4 byte  |
| blinkTimeActual                                                                                | 6       |                       |           |         |               |              |           |               |            |            |        |                    |                |
| loopCounter                                                                                    | 7       |                       |           |         |               |              |           |               |            |            |        |                    |                |
| Array                                                                                          | 8       |                       |           |         |               |              |           |               |            |            |        |                    |                |
| blinkTimeTarget[02]                                                                            | 9       |                       |           |         |               |              |           |               |            |            |        |                    |                |
| -[4 byte] x 3                                                                                  | 10      |                       |           |         |               |              |           |               |            |            |        |                    |                |
| <ul> <li>blinkTimeTarget[0]</li> <li>blinkTimeTarget[1]</li> <li>blinkTimeTarget[2]</li> </ul> | 11      |                       |           |         |               |              |           |               |            |            |        |                    |                |
| st. Lu                                                                                         | <       |                       |           |         |               |              |           |               |            |            |        |                    | ,              |
| dex Time                                                                                       | Node    |                       | N         | lessage |               |              |           |               |            |            |        |                    |                |

Fig. 3.4. Actual values after correcting the value of *blinkTimeTarget[2]* to 10000.

#### 3.3. Bug 2: Use of *digilnput6*. Instead of *digilnput7*. (The IO test.)

- $\Rightarrow$  Connect Digital io 5 to +5V on the Uno.
- $\Rightarrow$  Look at the table.

| 실 Wa                 | awiLib-PC [C  | :\Users\Jo | hi∖Docum   | ents\NoNa | me.Wif*] | -[C:\Users\ | Johi\Docu | iments\Nol    | Name.Wvf*    | ]          |               |            |                        |            |              | -          |                         | Х       |
|----------------------|---------------|------------|------------|-----------|----------|-------------|-----------|---------------|--------------|------------|---------------|------------|------------------------|------------|--------------|------------|-------------------------|---------|
| New                  | Open          | Save       | 😕<br>Print | Copy      | Ж<br>Cut | Daste       | Offline   | Setup()       | Ta<br>Loop() | Write all  | ▶<br>Continue | •<br>brkpt | ⊠<br>brkpt             |            |              |            |                         |         |
| <mark>⊟ Ava</mark> i | lable variabl | es         | ^          |           | In       | terface/A   | rd. ID    | Variab        | le name      | Ac         | tual value    | Writ       | t <mark>e value</mark> | Format     | ١            | /ariable a | ddress a                | nd sti  |
| ⊟ se                 | er1\MyArdui   | no         |            | 1         | s        | er1/MyArd   | luino     | digl          | nput5        |            | 1             |            |                        |            | @digInput5   | =0x02B6    | [1 byte] x              | 1 \     |
| T                    |               | 5          |            | 2         | s        | er1/MyArd   | luino     | digli         | nput6        |            | 0             |            |                        |            | @digInput6   | =0x02B5    | [1 byte] x              | 1 \     |
|                      | H dialoput    | 5          |            | 3         | s        | er1/MyArd   | luino     | digl          | nput7        |            | 0             |            |                        |            | @digInput7   | =0x02B0    | [1 byte] x              | 1 \     |
|                      | H dialnout    | 7          |            | 4         | s        | er1/MyArd   | luino     | blinkTime     | Target[02]   | 3000       | ;7000;10000   |            |                        |            | @blinkTime   | Target=0x  | 0100 [4 b               | oyte] > |
|                      | 🗄 led         |            |            | 5         | s        | er1/MyArd   | luino     | blinkTim      | eTarget[2]   |            | 10000         | 1          | 0000                   |            | @blinkTime   | Target=0x  | 0100 <mark>[</mark> 4 b | oyte] > |
|                      | H blinkTime   | Actual     |            | 6         |          |             |           |               |              |            |               |            |                        |            |              |            |                         |         |
|                      | HoopCou       | nter       |            | 7         |          |             |           |               |              |            |               |            |                        |            |              |            |                         |         |
| 6                    | Array         |            | ~          | <         |          |             |           |               |              |            |               |            |                        |            |              |            |                         | >       |
| Index                | Time          |            |            | Node      |          |             | Message   |               |              |            |               |            |                        |            |              |            |                         |         |
| 000                  | 28/07/202     | 1 20:12:51 | 1.245      | ser1/COM  | 18/MyAr  | rduino      | [Row 5] W | /riting varia | ble blinkTir | neTarget[2 | 2]=10000 () c | omplete    | ed.                    |            |              |            |                         |         |
| <                    |               |            |            |           |          |             |           |               |              |            |               |            |                        |            |              |            |                         | >       |
|                      |               |            |            |           | Loop     | o() Auto    | write on  | No recor      | ders active  | ser1=N     | /vArduino=    | OM18/      | /115200,8              | N, 1, NONE | [ITF LOOP] n | nsg.ok/tot | : 10845/1               | 10845   |

Fig. 3.5. Actual values after DI5 connected to 5V.

- ⇒ *digInput5* goes to 1 as it should, this is OK.
- ✓ Connect Digital input 5 to GND on the Uno.
- ✓ Connect Digital input 6 to 5V on the Uno.
- ⇒ Look at the table

| Mont            |                                                                                                    | E Salio | Brint | Conv              | X         | Dacto      | Offline              | Saturo        |              | ₩rito all  | ►<br>Continue  | •<br>brknt       | Ø            |                  |                 |               |         |
|-----------------|----------------------------------------------------------------------------------------------------|---------|-------|-------------------|-----------|------------|----------------------|---------------|--------------|------------|----------------|------------------|--------------|------------------|-----------------|---------------|---------|
| Availa          | ble variable                                                                                                    | es      | ^     | Сору              | In        | iterface/A | rd. ID               | Variab        | le name      | Ac         | tual value     | Write            | e value      | Format           | Variab          | e address a   | and sta |
| 🖹 ser           | 1\MyArduir                                                                                                    | 0       |       | 1                 | s         | er1/MvArd  | uino                 | dialr         | nput5        |            | 0              |                  |              |                  | @diaInput5=0x02 | B6 [1 byte] ) | (1 )    |
| E S             | ingle varial                                                                                                    | ble     |       | 2                 | s         | er1/MvArd  | uino                 | dialr         | nput6        |            | 0              | -                |              |                  | @digInput6=0x02 | B5 [1 byte] > | (1 )    |
|                 |                                                                                                    |         |       | 3                 | s         | er1/MyArd  | luino                | digIr         | nput7        |            | 0              |                  |              |                  | @digInput7=0x02 | B0 [1 byte] x | (1 )    |
| G               | digInputo         4         ser1/MyArduino         blink1           e digInputo         5         ser1/MyArduino         blink1 |         |       |                   | blinkTime | Target[02] | 3000                 | ;7000;10000   |              |            |                | @blinkTimeTarget | =0x0100 [4 ] | byte] >          |                 |               |         |
| 6               | digInput7<br>led<br>blinkTimeActual                                                                                             |         | 5     | s                 | er1/MyArd | uino       | blinkTime            | eTarget[2]    |              | 10000      | 10             | 0000             |              | @blinkTimeTarget | =0x0100 [4 ]    | byte] >       |         |
| G               | blinkTime                                                                                                    | Actual  |       | 6                 |           |            |                      |               |              |            |                |                  |              |                  |                 |               |         |
| 6               | loopCour                                                                                                    | nter    |       | 7                 |           |            |                      |               |              |            |                |                  |              |                  |                 |               |         |
| ⊨ A             | Array                                                                                                    |         | ~     | <                 |           |            |                      |               |              |            |                |                  |              |                  |                 |               | >       |
| ndex 1<br>)00 2 | blinkTimeActual     loopCounter     Array      Array      Z8/07/2021 20:12:51.24                                                |         |       | Node<br>ser1/COM1 | 8/MyAı    | rduino     | Message<br>[Row 5] W | /riting varia | ble blinkTir | neTarget[2 | !]=10000 () co | mplete           | ed.          |                  |                 |               |         |

Fig. 3.6. Actual values after DI6 connected to 5V.

- ⇒ digInput6 remains at 0, this is not OK, this is a bug. It seems that digInput6 is overwritten by the statement digInput6 = digitalRead(IN\_7);
- $\checkmark$  Correct the bug in the code (fig. 3.7.).

```
digInput5 = digitalRead(IN_5);
digInput6 = digitalRead(IN_6);
digInput<mark>7</mark> = digitalRead(IN_7); <u>// bug 2: should be digInput7 = ...</u>
```

```
Fig. 3.7. Bug 2.
```

✓ Press "Offline"

- ✓ Compile and download the corrected code.
- ✓ Press "Setup".

| 2      | B                                  |            | 8     |            | ¥ 🗈        |           | T .            | To a        | 4         | Þ                | •      | Ø          |           |                          |          |           |        |
|--------|------------------------------------|------------|-------|------------|------------|-----------|----------------|-------------|-----------|------------------|--------|------------|-----------|--------------------------|----------|-----------|--------|
| New    | Open                               | Save       | Print | Сору       | Cut Past   | e Offline | e Setup()      | Loop()      | Write all | Continue         | orkpt  | brkpt      |           |                          |          |           |        |
| Availa | ble variable                       | es         | ^     |            | Interface  | /Ard. ID  | Variab         | le name     | Ac        | tual value       | Write  | e value    | Format    | Var                      | iable ad | dress ar  | nd sti |
| ⊨ser   | ingle varial                       | no<br>hle  |       | 1          | ser1/My    | Arduino   | digli          | nput5       |           | 0                |        |            | INT       | @digInput5=0             | x029C [  | 1 byte] x | 1 \    |
| l d    | dialnout <sup>c</sup>              | 5          |       | 2          | ser1/My    | Arduino   | digl           | nput6       |           | 1                |        |            | INT       | @digInput6=0             | x029B [  | 1 byte] x | 1 \    |
| 8      | diaInput                           | 5          |       | 3          | ser1/My    | Arduino   | digli          | nput7       |           | 0                |        |            | INT       | @digInput7=0             | x029A [  | 1 byte] x | 1 ۱    |
| 8      | digInput7                          | 7          |       | 4          | ser1/My    | Arduino   | blinkTime      | Target[02]  | 3000      | 7000;10000       |        |            | INT       | @blinkTimeTar            | get=0x0  | 0100 [4 b | yte] > |
| 0      | led                                |            |       | 5          | ser1/My    | Arduino   | blinkTim       | eTarget[2]  |           | 10000            | 10     | 0000       | INT       | <pre>@blinkTimeTar</pre> | get=0x0  | 0100 [4 b | yte] > |
| 8      | blinkTime                          | Actual     |       | 6          |            |           |                |             |           |                  |        |            |           |                          |          |           |        |
| 8      | B blinkTimeActual<br>B loopCounter |            |       | 7          |            |           |                |             |           |                  |        |            |           |                          |          |           |        |
| ⊨ A    | rray                               |            | ~     | <          |            |           |                |             |           |                  |        |            |           |                          |          |           | >      |
| ndex 1 | l <mark>i</mark> me                |            |       | Node       |            | Message   |                |             |           |                  |        |            |           |                          |          |           | 1      |
| 04 2   | 28/07/202                          | 1 20:53:27 | .476  | ser1/COM18 | /MyArduino | Reading   | settings from  | m Arduino:  |           |                  |        |            |           |                          |          |           |        |
| 05 2   | 28/07/202                          | 1 20:53:27 | .506  | ser1/COM18 | /MyArduino | Arduino   | library versio | on 02.01, A | duino bu  | ffer size: (RX,T | X)=(64 | ,64) bytes | s, Commun | ication link pack        | et size: | (RX,TX)=( | 327¢   |
| 1      |                                    |            |       |            |            |           |                |             |           |                  |        |            |           |                          |          |           | >      |

Fig. 3.8. DI 6 at 5V makes digInput6 = 1 (OK).

- ✓ Connect Digital input 5 to GND.
- ✓ Connect Digital input 7 to 5V.
- ✓ Check the table:

| 2      | 6                                |                  | 8      | 10           | ж     | <u>î</u>    | T           | 6            | T           |            | Þ               | •         | Ø         |             |               |
|--------|----------------------------------|------------------|--------|--------------|-------|-------------|-------------|--------------|-------------|------------|-----------------|-----------|-----------|-------------|---------------|
| New    | Open                             | Save             | Print  | Сору         | Cut   | Paste       | Offline     | Setup()      | Loop()      | Write all  | Continue        | brkpt     | brkpt     |             |               |
| ∃ Avai | lable variable                   | s                | ^      |              | 1     | Interface/A | d. ID       | Variab       | le name     | A          | tual value      | Writ      | e value   | Format      |               |
| le se  | Single variab                    | 0                |        | 1            |       | ser1/MyArd  | uino        | diglr        | nput5       |            | 0               |           |           | INT         | @digInpu      |
| Ť      | dialonut5                        |                  |        | 2            |       | ser1/MyArd  | uino        | diglr        | nput6       |            | 0               |           |           | INT         | @digInpu      |
|        | E diaInput6                      |                  |        | 3            |       | ser1/MyArd  | uino        | diglr        | nput7       |            | 1               |           |           | INT         | @digInpu      |
|        | digInput7                        |                  |        | 4            |       | ser1/MyArd  | uino        | blinkTime    | Target[02]  | 3000       | ;7000;1000      | 0         |           | INT         | @blinkTin     |
|        | Bled   5     BlinkTimeActual   6 |                  |        |              | uino  | blinkTim    | eTarget[2]  |              | 10000       | 10         | 0000            | INT       | @blinkTin |             |               |
|        | 🗄 blinkTime                      | linkTimeActual 6 |        |              |       |             |             |              |             |            |                 |           |           |             |               |
|        | IoopCoun                         | loopCounter 7    |        |              |       |             |             |              |             |            |                 |           |           |             |               |
|        | Array                            |                  | 7<br>< |              |       |             |             |              |             |            |                 |           |           |             | >             |
| Index  | Time                             |                  |        | Node         |       |             | Message     |              |             |            |                 |           |           |             |               |
| 004    | 28/07/2021                       | 20:53:27         | .476   | ser1/COM1    | 8/My/ | Arduino     | Reading se  | ettings from | n Arduino:  |            |                 |           |           |             |               |
| 005    | 28/07/2021                       | 20:53:27         | .506   | ser1/COM1    | 8/My/ | Arduino     | Arduino lil | orary versio | on 02.01, A | arduino bu | Iffer size: (R) | K,TX)=(64 | ,64) byte | s, Commur   | nication link |
| <      |                                  |                  |        |              |       |             |             |              |             |            |                 |           |           |             | >             |
|        |                                  | Le               | 000    | Autowrite on | No    | recorders a | ctive se    | r1=MvArd     | uino=CON    | 118/11520  |                 |           |           | nok/tot: 13 | 1/18/131/18   |

Fig. 3.9. DI 7 at 5V makes digInput7 = 1 (OK).

#### 3.4. Bug 3 blinkTimeTarget[1] should be blinktimeTarget[0].

- $\checkmark$  Add *blinkTimeActual* to the table.
- ✓ Connect Digital input 5 to GND.
- ✓ Connect Digital input 6 to GND.
- ✓ Connect Digital input 7 to 5V.
- ✓ Check the value of blinkTimeActual (should be 10.000)

| File E        | dit Settings                                                                                                    | Help       |       |           |       |            |            | No. of Concession, Name | No. of Concession, Name |           |                |           | -          |           |               |
|---------------|----------------------------------------------------------------------------------------------------|------------|-------|-----------|-------|------------|------------|-------------------------|-------------------------|-----------|----------------|-----------|------------|-----------|---------------|
| 2             |                                                                                                    |            | 8     |           | X     | <b>b</b>   | 1          | To a                    | 1                       | ₩.        | •              | •         | Ø          |           |               |
| New           | Open                                                                                                    | Save       | Print | Сору      | Cut   | Paste      | Offline    | Setup()                 | Loop()                  | Write all | Continue       | brkpt     | brkpt      |           |               |
| <b>⊟ Avai</b> | lable variabl                                                                                                    | es         | ^     |           | h     | nterface/A | rd. ID     | Variab                  | e name                  | Ac        | tual value     | Write     | e value    | Format    |               |
| ⊨ se          | Single varia                                                                                                    | no<br>hle  |       | 1         |       | ser1/MyArd | uino       | diglr                   | nput5                   |           | 0              |           |            | INT       | @digInpu      |
| T             |                                                                                                    | 5          |       | 2         |       | ser1/MyArd | uino       | diglr                   | nput6                   |           | 0              |           |            | INT       | @digInpu      |
|               | digInput                                                                                                    | 5          |       | 3         |       | ser1/MyArd | uino       | diglr                   | nput7                   |           | 1              |           |            | INT       | @digInpu      |
|               | E dialnput                                                                                                    | 7          |       | 4         |       | ser1/MyArd | uino       | blinkTime               | Target[02]              | 3000      | ;7000;1000     | )         |            | INT       | @blinkTin     |
|               | ⊞ led                                                                                                    |            |       | 5         |       | ser1/MyArd | uino       | blinkTim                | eTarget[2]              |           | 10000          | 10        | 0000       | INT       | @blinkTin     |
|               | 🕀 blinkTime                                                                                                    | Actual     |       | 6         |       | ser1/MyArd | uino       | blinkTin                | neActual                |           | 10000          |           |            |           | @blinkTin     |
|               | H loopCou                                                                                                    | nter       |       | 7         |       |            |            |                         |                         |           |                |           |            |           |               |
|               | Array                                                                                                    |            | ~     | <         |       |            |            |                         |                         |           |                |           |            |           | >             |
| Index         | Time                                                                                                    |            |       | Node      |       |            | Message    |                         |                         |           |                |           |            |           |               |
| 005           | 28/07/202                                                                                                    | 1 20:53:27 | .506  | ser1/COM1 | B/MyA | rduino     | Arduino li | brary version           | on 02.01, A             | rduino bu | ffer size: (R) | (,TX)=(64 | ,64) byte: | s, Commur | nication link |
| 006           | 28/07/2021 20:53:27.506         ser1/COM18/MyArduino         Arduino library version 02.01, Ardui           28/07/2021 21:00:02.140         ser1/COM18/MyArduino         [Row 6] Illegal variable name '•' spe |            |       |           |       |            |            |                         | specified               |           |                |           |            |           |               |
| /             |                                                                                                    |            |       |           |       |            |            |                         |                         |           |                |           |            |           |               |

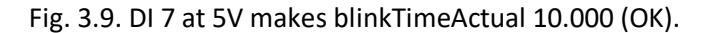

- ⇒ Check the value of blinkTimeActual is and should be 10.000 (= OK)
- ✓ Connect Digital input 5 to GND.
- ✓ Connect Digital input 6 to 5V.
- ✓ Connect Digital input 7 to GND.
- ✓ Check the value of blinkTimeActual (should be 7.000)

| Mew    | 🖻<br>Open        | <b>⊡</b><br>Save | Print | Сору      | Ж<br>Cut | Paste       | Offline     | Contraction Setup() | Loop()      | Write all | ►<br>Continue   | •<br>brkpt | ⊠<br>brkpt |           |               |
|--------|------------------|------------------|-------|-----------|----------|-------------|-------------|---------------------|-------------|-----------|-----------------|------------|------------|-----------|---------------|
| ⊟ Avai | ilable variables |                  | ^     |           |          | Interface/A | rd. ID      | Variab              | le name     | Ac        | tual value      | Write      | e value    | Format    |               |
| le se  | Single variable  |                  |       | 1         |          | ser1/MyArc  | luino       | digli               | put5        |           | 0               |            |            | INT       | @digInpt      |
| 1      | dialoput5        | -                |       | 2         |          | ser1/MyArc  | luino       | digl                | put6        |           | 1               |            |            | INT       | @digInpt      |
|        | + diaInput6      |                  |       | 3         |          | ser1/MyArc  | luino       | digli               | nput7       |           | 0               |            |            | INT       | @digInpt      |
|        | 🗄 digInput7      |                  |       | 4         |          | ser1/MyArc  | luino       | blinkTime           | Target[02]  | 3000      | );7000;10000    | )          |            | INT       | @blinkTin     |
|        | ⊞ led            |                  |       | 5         |          | ser1/MyArc  | luino       | blinkTim            | eTarget[2]  |           | 10000           | 10         | 0000       | INT       | @blinkTin     |
|        | 🗄 blinkTimeA     | ctual            |       | 6         |          | ser1/MyArc  | luino       | blinkTir            | neActual    |           | 7000            |            |            |           | @blinkTir     |
|        | IoopCounte       | er               |       | 7         |          |             |             |                     |             |           |                 |            |            |           |               |
|        | Array            |                  | ~     | <         |          |             |             |                     |             |           |                 |            |            |           | >             |
| Index  | Time             |                  |       | Node      |          |             | Message     |                     |             |           |                 |            |            |           |               |
| 005    | 28/07/2021 2     | 20:53:27.5       | 06    | ser1/COM1 | 8/My     | Arduino     | Arduino li  | brary version       | on 02.01, A | rduino bu | uffer size: (RX | (,TX)=(64  | ,64) byte  | s, Commur | nication link |
| 006    | 28/07/2021 2     | 21:00:02.1       | 40    | ser1/COM1 | 8/My     | Arduino     | [Row 6] III | legal variab        | le name '•' | specified |                 |            |            |           |               |
| 006    | 28/07/2021 2     | 21:00:02.1       | 40    | ser1/COM1 | 18/My    | Arduino     | [Row 6] III | legal variab        | le name '•' | specified |                 |            |            |           |               |

Fig. 3.10. DI 6 at 5V makes blinkTimeActual 7.000 (OK).

⇒ Check the value of blinkTimeActual is and should be 7.000 (= OK)

- ✓ Connect Digital input 5 to 5V.
- ✓ Connect Digital input 6 to GND.
- ✓ Connect Digital input 7 to GND.
- ✓ Check the value of blinkTimeActual (should be 3.000)

| <b>1</b>            | B               |          | 8     | 1           | X     | <u>(</u>    | 1           | 6             | 1           | ₽         | Þ               | ٠        | Ø          |            |              |
|---------------------|-----------------|----------|-------|-------------|-------|-------------|-------------|---------------|-------------|-----------|-----------------|----------|------------|------------|--------------|
| New                 | Open            | Save     | Print | Сору        | Cut   | Paste       | Offline     | Setup()       | Loop()      | Write all | Continue        | brkpt    | brkpt      |            |              |
| ∃ Avai              | lable variables |          | ^     |             | I     | nterface/A  | d. ID       | Variab        | le name     | A         | tual value      | Write    | e value    | Format     |              |
| ⊫ se                | Single variable | 2        |       | 1           |       | ser1/MyArd  | uino        | diglr         | nput5       |           | 1               |          |            | INT        | @digInpu     |
|                     | dialnput5       | -        |       | 2           |       | ser1/MyArd  | uino        | digIr         | nput6       |           | 0               |          |            | INT        | @digInpu     |
|                     | + dialnput6     |          |       | 3           |       | ser1/MyArd  | uino        | digIr         | nput7       |           | 0               |          |            | INT        | @digInpu     |
|                     | digInput7       |          |       | 4           |       | ser1/MyArd  | uino        | blinkTime     | Target[02]  | 3000      | );7000;10000    | 1        |            | INT        | @blinkTin    |
|                     | ⊞ led           |          |       | 5           |       | ser1/MyArd  | uino        | blinkTime     | eTarget[2]  |           | 10000           | 1(       | 0000       | INT        | @blinkTin    |
|                     | 🗄 blinkTimeA    | ctual    |       | 6           |       | ser1/MyArd  | uino        | blinkTin      | neActual    |           | 7000            |          |            |            | @blinkTin    |
|                     | IoopCounte      | er       |       | 7           |       |             |             |               |             |           |                 |          |            |            |              |
|                     | Array           |          | ~     | <           |       |             |             |               |             |           |                 |          |            |            | >            |
| Ind <mark>ex</mark> | Time            |          |       | Node        |       |             | Message     |               |             |           |                 |          |            |            |              |
| 005                 | 28/07/2021 2    | 0:53:27. | 506   | ser1/COM1   | 8/MyA | Arduino     | Arduino li  | brary version | on 02.01, A | rduino bu | uffer size: (RX | ,TX)=(64 | ,64) byte: | s, Commur  | ication link |
| 006                 | 28/07/2021 2    | 1:00:02. | 140   | ser1/COM1   | 8/MyA | Arduino     | [Row 6] III | egal variab   | le name '•' | specified |                 |          |            |            |              |
| <                   |                 |          |       |             |       |             |             |               |             |           |                 |          |            |            | >            |
|                     |                 | 10       | 000   | utowrite on | No    | recorders a | tivo so     | r1-MyArd      | uino-CON    | 110/11520 |                 |          |            | ak/tat: 1/ | 101/1110     |

Fig. 3.10. DI 6 at 5V makes blinkTimeActual 7.000 (OK).

⇔ Check the value of blinkTimeActual is and should be 5.000 (= Not OK), bug identified.

| <pre>if (digInput5)</pre>                            |                                                |
|------------------------------------------------------|------------------------------------------------|
| blinkTimeActual = blinkTimeTarget <mark>[1]</mark> ; | <pre>// bug 3: should blinktimeTarget[0]</pre> |

Fig. 3.11. DI 5 at 5V does not make blinkTimeActual 3.000 (Not OK).

- ✓ Press "Offline"
- ✓ Correct the code compile and download.
- ✓ Press "Setup()".
- ✓ Check the result.

| 🔁 Wa    | wiLib-PC [C  | :\Users\Jo | hi\Docur | ments\NoN   | ame.Wi | f*]-[C:\Users' | Johi\Docu  | ments\No                               | ame.Wvf     | *]        |                 |            |           | -            |                  |
|---------|--------------|------------|----------|-------------|--------|----------------|------------|----------------------------------------|-------------|-----------|-----------------|------------|-----------|--------------|------------------|
| File Ec | lit Settings | Help       |          |             |        |                |            |                                        |             |           |                 |            |           |              |                  |
| 2       | Ð            |            |          | 1           | Ж      | <u>(</u>       | 1          | 6                                      | 1           |           | P.              | ٠          | Ø         |              |                  |
| New     | Open         | Save       | Print    | Сору        | Cu     | t Paste        | Offline    | Setup()                                | Loop()      | Write all | Continue        | brkpt      | brkpt     |              |                  |
| Avai    | able variab  | es         | ^        |             |        | Interface/A    | rd. ID     | Variab                                 | e name      | A         | ctual value     | Writ       | e value   | Format       | ^                |
|         | Single varia | hle        |          | 1           |        | ser1/MyAre     | duino      | digIr                                  | put5        |           | 1               |            |           | INT          | @digInpu         |
|         |              | 5          |          | 2           |        | ser1/MyArc     | duino      | diglr                                  | nput6       |           | 0               |            |           | INT          | @digInpu         |
|         | digInput     | 6          |          | 3           |        | ser1/MyAre     | duino      | no digInput7<br>no blinkTimeTarget[02] |             |           | 0               |            |           | INT          | @digInpu         |
|         | digInput     | 7          |          | 4           |        | ser1/MyArd     | duino      |                                        |             |           | 0;7000;1000     | 0          |           | INT          | @blinkTin        |
|         | ⊞ led        |            |          | 5           |        | ser1/MyAre     | duino      | blinkTime                              | Target[2]   |           | 10000           |            | 10000     |              | @blinkTin        |
|         | 🗄 blinkTim   | eActual    |          | 6           |        | ser1/MyArc     | duino      | blinkTin                               | neActual    |           | 3000            |            |           | INT          | @blinkTin        |
|         | IoopCou      | nter       |          | 7           |        |                |            |                                        |             |           |                 |            |           |              | ~                |
| 6       | Array        |            | ~        | <           |        |                |            |                                        |             |           |                 |            |           |              | >                |
| Index   | Time         |            |          | Node        |        |                | Message    |                                        |             |           |                 |            |           |              |                  |
| 000     | 28/07/202    | 1 21:13:38 | .965     | ser1/COM    | /18/M  | Arduino        | Openina :  | serial port [                          | COM18] .    | OK        |                 |            |           |              |                  |
| 001     | 28/07/202    | 1 21:13:38 | .965     | ser1/COM    | 118/M  | Arduino        | Setting po | ort paramet                            | ers [baud:  | =115200   | parity=N dat    | a=8 stop   | =1] OK    |              |                  |
| 002     | 28/07/202    | 1 21:13:40 | .038     | ser1/COM    | /18/M  | Arduino        | Reading s  | ettings from                           | n Arduino   |           |                 |            |           |              |                  |
| 003     | 28/07/202    | 1 21:13:40 | .069     | ser1/COM    | /18/M  | Arduino        | Arduino li | brary version                          | on 02.01, A | Arduino b | uffer size: (R) | X,TX)=(64  | ,64) byte | s, Commu     | nication link pa |
| <       |              |            |          |             |        |                |            |                                        |             |           |                 |            |           |              | >                |
|         |              | Lo         | oop()    | Autowrite o | n N    | o recorders a  | active se  | er1=MyArd                              | uino=CON    | /18/1152  | 00,8,N,1,NO     | NE [ITF_LO | DOP] msg  | g.ok/tot: 15 | 5144/15144       |

Fig. 3.12 DI 5 at 5V makes blinkTimeActual 3000 (OK).

## 3.5. Bug 4: (blinkTimeActual < 0) should be blinkTimeActual > 0

#### ✓ Press "Setup()".

| 2      | B             |            | 8     | 1                                                                | Ж    | Ê           | 1                         | <b>T</b>           | The second second secon | 4          | Þ              | •         | Ø         |           |              |   |
|--------|---------------|------------|-------|------------------------------------------------------------------|------|-------------|---------------------------|--------------------|----------------------------------------------------------------------------------------------------|------------|----------------|-----------|-----------|-----------|--------------|---|
| New    | Open          | Save       | Print | Сору                                                             | Cu   | t Paste     | Offline                   | Setup()            | Loop()                                                                                                    | Write all  | Continue       | brkpt     | brkpt     |           |              |   |
| ⊟ Avai | lable variabl | es         | ^     |                                                                  |      | Interface// | rd. ID                    | Variab             | e name                                                                                                    | Ac         | tual value     | Write     | e value   | Format    |              | 1 |
| ⊫ se   | Single varia  | no<br>ble  |       | 1                                                                |      | ser1/MyAr   | Arduino digInput5         |                    |                                                                                                    |            | 1              |           |           |           | @digInp      | u |
| 1      |               | 5          |       | 2                                                                |      | ser1/MyAr   | duino                     | diglr              | nput6                                                                                                    |            | 0              |           |           | INT       | @digInp      | u |
|        | digInput      | 5          |       | 3                                                                |      | ser1/MyAr   | duino                     | digIr              | put7                                                                                                    |            | 0              |           |           | INT       | @digInp      | u |
|        | 🖶 digInput6   |            |       | 4                                                                |      | ser1/MyAr   | duino blinkTimeTarget[02] |                    |                                                                                                    | 3000       | ;7000;10000    | )         | 1         |           | @blinkTi     | n |
|        | ⊞ led         |            |       | 5                                                                |      | ser1/MyAr   | duino                     | blinkTimeTarget[2] |                                                                                                    |            | 10000          | 10000     |           | INT       | @blinkTi     | n |
|        | blinkTime     | Actual     |       | 6                                                                |      | ser1/MyAr   | duino                     | blinkTin           | neActual                                                                                                    |            | 7000           |           |           |           | @blinkTi     | n |
|        | H loopCou     | nter       |       | 7                                                                |      |             |                           |                    |                                                                                                    |            |                |           |           |           |              |   |
| ⊨      | Array         |            | ~     | <                                                                |      |             |                           |                    |                                                                                                    |            |                |           |           |           | >            |   |
| Index  | Time          |            |       | Node                                                             |      |             | Message                   |                    |                                                                                                    |            |                |           |           |           |              | ^ |
| 005    | 28/07/202     | 1 20:53:27 | .506  | ser1/COM                                                         | 18/M | Arduino     | Arduino li                | brary version      | on 02.01, A                                                                                                    | Arduino bu | ffer size: (RX | (,TX)=(64 | ,64) byte | s, Commur | nication lin | < |
| 006    | 28/07/202     | 1 21:00:02 | .140  | ser1/COM18/MvArduino [Row 6] Illegal variable name ' ' specified |      |             |                           |                    |                                                                                                    |            |                |           |           |           |              |   |
|        |               |            |       |                                                                  |      |             | -                         |                    |                                                                                                    |            |                |           |           |           |              | ~ |
| <      |               |            |       |                                                                  |      |             |                           |                    |                                                                                                    |            |                |           |           |           | >            |   |

Fig. 3.13. WawiBlinkDebugUsb sketch with previous bugs corrected.

- ✓ Connect Digital input 5 to +5V.
- ✓ Connect Digital input 6 to GND.
- ✓ Connect Digital input 7 to GND.
- ✓ Check the value of *blinkTimeActual* (should be decreasing)
- ⇒ *blinkTimeActual* is not decreasing and should be. And LED is not blinking ?
- ✓ Activate the breakpoints by pressing on the button brkpt with the full red dot.

| Þ        |       | Ø     |
|----------|-------|-------|
| Continue | brkpt | brkpt |
|          |       |       |

| Fig. 3. | .14. Ac | tivate | breal | <i>cpoints</i> |
|---------|---------|--------|-------|----------------|
|---------|---------|--------|-------|----------------|

| File Ec | lit Settings        | Help            | A        | <b>I</b> N                                                                                 | X      | ß                             | 1            | T                  | 1           | 4          | D          | •         | Ø        |        |           |      |  |     |           |      |
|---------|---------------------|-----------------|----------|--------------------------------------------------------------------------------------------|--------|-------------------------------|--------------|--------------------|-------------|------------|------------|-----------|----------|--------|-----------|------|--|-----|-----------|------|
| New     | Open                | Save            | Print    | Сору                                                                                       | Cut    | Paste                         | Offline      | Setup()            | Loop()      | Write all  | Continue   | brkpt     | brkpt    |        |           |      |  |     |           |      |
| ∃ Avai  | able variabl        | es              | ^        |                                                                                            | 1      | nterface/A                    | rd. ID       | Variab             | le name     | Ac         | tual value | Writ      | e value  | Format |           | Va   |  |     |           |      |
| ⊨ se    | r1\MyArdui          | 10<br>ble       |          | 1                                                                                          |        | ser1/MyAr                     | duino        | digl               | nput5       |            | 1          |           |          | INT    | @digInpu  | t5=) |  |     |           |      |
|         |                     | s e             |          | 2                                                                                          |        | ser1/MyAr                     | duino        | digl               | nput6       |            | 0          |           |          | INT    | @digInpu  | t6=1 |  |     |           |      |
|         | diaInput            | ,<br>ī          |          | 3                                                                                          |        | ser1/MyAr                     | duino        | digl               | nput7       |            | 0          |           |          | INT    | @digInpu  | t7=1 |  |     |           |      |
|         | digInput7     ⊕ led |                 |          | 4                                                                                          |        | ser1/MyAr                     | duino        | blinkTime          | Target[02   | 3000       | ;7000;1000 | 0         |          | INT    | @blinkTim | neTa |  |     |           |      |
|         |                     |                 |          | 5                                                                                          |        | ser1/MyAr                     | duino        | blinkTimeTarget[2] |             |            | 10000      |           |          | INT    | @blinkTim | ieTa |  |     |           |      |
|         | B blinkTime         | olinkTimeActual |          | olinkTimeActual                                                                            |        | olinkTimeActual<br>oopCounter |              | 6                  |             | ser1/MyAr  | duino      | blinkTir  | meActual |        | 3000      |      |  | INT | @blinkTim | ieAc |
|         | HoopCou             |                 |          |                                                                                            |        |                               |              | 7                  |             |            |            |           |          |        |           |      |  |     |           |      |
| È       | Array               |                 | ~        | <                                                                                          |        |                               |              |                    |             |            |            |           |          |        |           | >    |  |     |           |      |
| Index   | Time                |                 |          | Node                                                                                       |        |                               | Message      |                    |             |            |            |           |          |        |           |      |  |     |           |      |
| 000     | 28/07/202           | .047            | ser1/COM | 118/MyA                                                                                    | rduino | Breakpoin                     | t 1 hit: bre | akpoint aft        | er write to | activeMsCo | ounter hit |           |          |        |           |      |  |     |           |      |
| 001     | 28/07/202           | .048            | ser1/COM | ser1/COM18/MyArduino file: C:\vcProjects2019\WawiLib\LibSerialUsb\examples\WawiBlinkDebugU |        |                               |              |                    |             |            | gUsb\none  | \none.ino |          |        |           |      |  |     |           |      |
| 002     | 28/07/202           | 21:46:01        | .048     | ser1/COM18/MyArduino function: loop, line: 81                                              |        |                               |              |                    |             |            |            |           |          |        |           |      |  |     |           |      |
|         |                     |                 |          |                                                                                            |        |                               |              |                    |             |            |            |           |          |        |           |      |  |     |           |      |

Fig. 3.15.Breakpoint hit at source code line 81.

- $\checkmark$ Look at the WawiLib status bar in fig 3.15. status of code execution is ITF\_LOOP\_BRK (breakpoint hit)
- $\checkmark$  Look at line 81: so the execution of the code reaches this point of the source code.

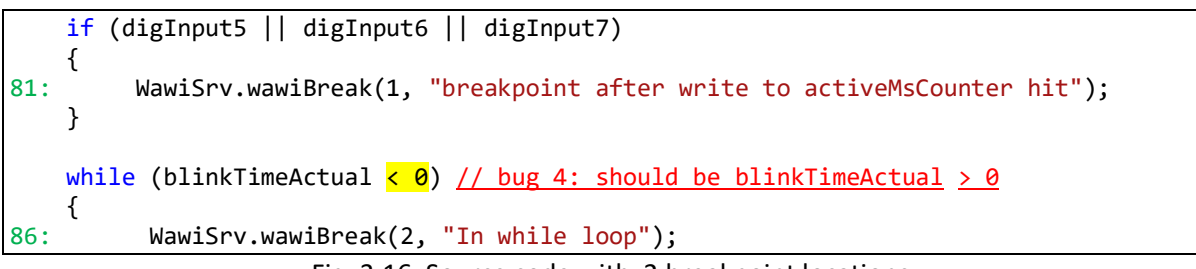

Fig. 3.16. Source code with 2 breakpoint locations.

- ✓ And the values of blinkTimeActual at that spot is 3000.
- ✓ Hit the continue button.

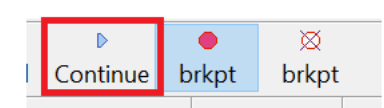

| -        |                            |            |          | Fig.        | 3.17               | 7. Cont     | inue e       | executi       | on aft      | er bre      | akpoin      | t.            |          |           |             |       |
|----------|----------------------------|------------|----------|-------------|--------------------|-------------|--------------|---------------|-------------|-------------|-------------|---------------|----------|-----------|-------------|-------|
| <b>₩</b> | awiLib-PC [C: <sup>\</sup> | \Users\Joh | ni∖Docun | nents\NoNan | ne.Wif*]           | -[C:\Users\ | Johi\Docu    | ments\No      | Name.Wvf*   | *]          |             |               |          | _         |             | ×     |
| File E   | dit Settings               | Help       |          | 123         |                    |             |              | -             |             |             | ~~~         |               |          |           |             |       |
| 2<br>N   |                            |            | (B)      |             | all a              | Deate       | Q (()        | Cottor 0      |             | VA/-:+II    | D Continue  | e de la conte | Ø        |           |             |       |
| New      | Open                       | Save       | Print    | Сору        | Cut                | Paste       | Offline      | Setup()       | Loop()      | write all   | Continue    | brkpt         | brkpt    |           | 1           |       |
| Ava      | ilable variable            | 25         | ^        |             | Ir                 | terface/A   | rd. ID       | Variab        | le name     | Ac          | tual value  | Write         | e value  | Format    |             | Va ^  |
| Se       | er 1 (MyArduin             | 10         |          | 1           | 5                  | er1/MyArc   | luino        | digli         | nput5       |             | 1           |               |          | INT       | @diaInpu    | 1t5=1 |
|          | dialoput5                  | bie        |          | 2           | 9                  | ser1/MyArc  | luino        | digli         | nput6       |             | 0           |               |          | INT       | @digInpu    | t6=   |
|          | digInput5                  |            |          | 3           | s                  | ser1/MyArc  | luino        | digli         | nput7       |             | 0           |               |          | INT       | @digInpu    | ut7=1 |
|          |                            |            |          | 4           | 5                  | ser1/MyArc  | luino        | blinkTime     | Target[02]  | ] 3000      | ;7000;1000  | 00            |          | INT       | @blinkTir   | neTa  |
|          | ⊞ led                      |            |          | 5           | S                  | er1/MyArc   | luino        | blinkTim      | eTarget[2]  |             | 10000       |               |          | INT       | @blinkTir   | neTa  |
|          | 🕀 blinkTime                | Actual     |          | 6           | 5                  | ser1/MyArc  | luino        | blinkTir      | neActual    |             | 3000        |               |          | INT       | @blinkTir   | neAc  |
|          | H loopCoun                 | ter        |          | 7           |                    |             |              |               |             |             |             |               |          |           |             | ~     |
| Ē        | Array                      |            | ~        | <           |                    |             |              |               |             |             |             |               |          |           |             | >     |
| Index    | Time                       |            |          | Node        |                    |             | Message      |               |             |             |             |               |          |           |             |       |
| 000      | 28/07/2021                 | 21:46:01.  | 047      | ser1/COM1   | 8/MyA              | rduino      | Breakpoin    | t 1 hit: brea | akpoint aft | er write to | activeMsCo  | ounter hit    |          |           |             |       |
| 001      | 28/07/2021                 | 21:46:01.  | 048      | ser1/COM1   | 8/MyA              | rduino      | file: C:\VcF | Projects201   | 9\WawiLib   | LibSerial   | Jsb\example | es\WawiB      | linkDebu | gUsb\none | \none.ino   |       |
| 002      | 28/07/2021                 | 21:46:01.  | 048      | ser1/COM1   | 8/MyA              | rduino      | function: I  | oop, line: 8  | 81          |             |             |               |          |           |             |       |
| 003      | 28/07/2021                 | 21:50:25.  | 847      | ser1/COM1   | 8/MyA              | rduino      | Breakpoin    | t 1 hit: brea | akpoint aft | er write to | activeMsCo  | ounter hit    |          |           |             |       |
| 004      | 28/07/2021                 | 21:50:25.  | 847      | ser1/COM1   | 8/MyA              | rduino      | file: C:\VcF | Projects201   | 9\WawiLib   | LibSerial   | Jsb\example | es\WawiB      | linkDebu | gUsb\none | \none.ino   |       |
| 005      | 28/07/2021                 | 21:50:25.  | 847      | ser1/COM1   | 8/MyA              | rduino      | function: I  | oop, line: 8  | 81          |             |             |               |          |           |             |       |
| <        |                            |            |          |             |                    |             |              |               |             |             |             |               |          |           |             | >     |
|          |                            | Loc        | op() A   | utowrite on | ₿ <sup>j</sup> o r | ecorders ad | tive se      | r1=MyArdu     | uino=COM    | 18/11520    | 0,8,N,1,NON | NE [ITF_LO    | OP_BRK]  | msg.ok/to | t: 19547/19 | 9547  |

Fig. 3.18. Breakpoint at line 81 is hit twice, the one in 86 is not and it should.

- A break again at 81 and not at 86, so we are not entering the loop in spite of a correct value for blinkTimeActual at this location.
- $\Rightarrow$  Bug found, seems < needs to be >.

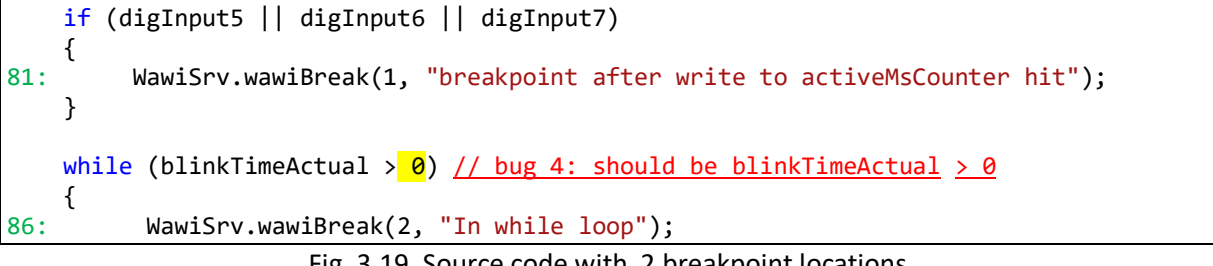

- ✓ Correct the bug.
- ✓ Press "offline"
- ✓ Compile e Download the corrected code.
- ✓ Press "Setup()"
- ✓ Add the variable *led* to the grid with variables.
- ✓ Connect Digital input 5 to GND.
- ✓ Connect Digital input 6 to GND.
- ✓ Connect Digital input 7 to GND.
- ⇒ Now *blinkTimeActual* is counting down and the LED is blinking.
- ⇒ Enable Display .print() messages in the output window. (right mouse click)

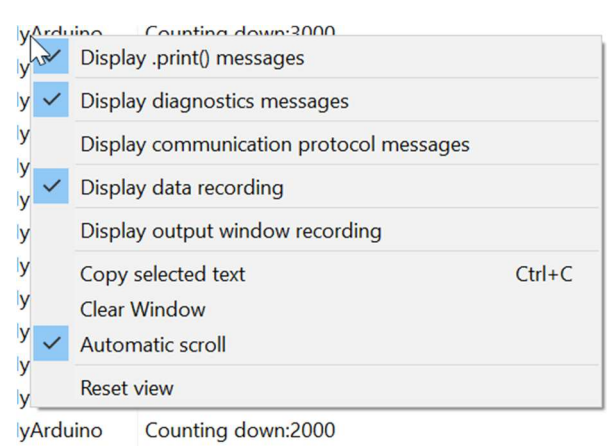

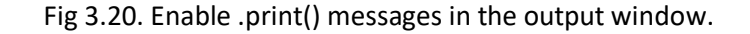

- $\Rightarrow$  The output window shows the output of the .print() statements
- $\Rightarrow$  LED blinks on and off
- $\Rightarrow$  The variable led alternates between 1 and 0.
- ⇒ The status of MyArduino (status bar) is now ITF\_LOOP: code in Loop() is executing.

| New                                          | 🖻 🛃<br>Open Sav                                                                                                    | e Print                                                                                      | Copy                                                                                           | K Docut Paste                                                                                                    | e Offline                                                                                         | Setup()                                                           | Toop()     | Write all | ►<br>Continue   | e<br>brkpt | ⊠<br>brkpt |        |                                                 |
|----------------------------------------------|----------------------------------------------------------------------------------------------------|----------------------------------------------------------------------------------------------|------------------------------------------------------------------------------------------------|----------------------------------------------------------------------------------------------------|---------------------------------------------------------------------------------------------------|-------------------------------------------------------------------|------------|-----------|-----------------|------------|------------|--------|-------------------------------------------------|
| Avail                                        | able variables                                                                                                    | ^                                                                                            |                                                                                                | Interface                                                                                                    | /Ard. ID                                                                                          | Variab                                                            | e name     | Ac        | tual value      | Write      | e value    | Format |                                                 |
| le se                                        | r1\MyArduino                                                                                                    |                                                                                              | 1                                                                                              | ser1/My/                                                                                                    | Arduino                                                                                           | digIr                                                             | put5       |           | 1               |            |            | INT    | @digInp                                         |
| -                                            |                                                                                                    |                                                                                              | 2                                                                                              | ser1/My/                                                                                                    | Arduino                                                                                           | diglr                                                             | put6       |           | 0               |            |            | INT    | @digInp                                         |
|                                              | digInput6                                                                                                    |                                                                                              | 3                                                                                              | ser1/My/                                                                                                    | Arduino                                                                                           | diglr                                                             | put7       |           | 0               |            |            | INT    | @digInpu<br>@blinkTir<br>@blinkTir<br>@blinkTir |
|                                              | diaInput7                                                                                                    |                                                                                              | 4                                                                                              | ser1/My/                                                                                                    | Arduino                                                                                           | blinkTime                                                         | [arget[02] | 3000      | 3000;7000;10000 |            |            | INT    | @blinkTir                                       |
|                                              | ⊞ led                                                                                                    |                                                                                              | 5                                                                                              | ser1/My/                                                                                                    | Arduino                                                                                           | blinkTim                                                          | Target[2]  |           | 10000           |            |            | INT    | @blinkTin                                       |
|                                              | B blinkTimeActua                                                                                                    | 1                                                                                            | 6                                                                                              | ser1/My/                                                                                                    | Arduino                                                                                           | blinkTin                                                          | neActual   |           | 2000            |            |            | INT    | @blinkTir                                       |
|                                              | loopCounter                                                                                                    |                                                                                              | 7                                                                                              | ser1/My/                                                                                                    | Arduino                                                                                           | le                                                                | d          |           | 1               |            |            |        | @led=0x                                         |
| ė                                            | Array                                                                                                    | ~                                                                                            | <                                                                                              |                                                                                                    |                                                                                                   |                                                                   |            |           |                 |            |            |        | 3                                               |
| dov                                          | Time                                                                                                    |                                                                                              | Node                                                                                           |                                                                                                    | Massage                                                                                           |                                                                   |            |           |                 |            |            |        |                                                 |
| uex                                          |                                                                                                    |                                                                                              | 1.ouc                                                                                          |                                                                                                    | wiessage                                                                                          |                                                                   |            |           |                 |            |            |        |                                                 |
| 2                                            | 28/07/2021 22:0                                                                                                    | 5:44.661                                                                                     | ser1/COM18                                                                                     | 3/MyArduino                                                                                                    | Counting                                                                                          | down:1000                                                         |            |           |                 |            |            |        |                                                 |
| 2<br>3                                       | 28/07/2021 22:09<br>28/07/2021 22:09                                                                                                    | 5:44.661<br>5:44.661                                                                         | ser1/COM18                                                                                     | 3/MyArduino<br>3/MyArduino                                                                                           | Counting<br>LED is ON                                                                             | down:1000<br>I.                                                   |            |           |                 |            |            |        |                                                 |
| 2<br> 3<br> 4                                | 28/07/2021 22:0<br>28/07/2021 22:0<br>28/07/2021 22:0                                                                                                | 5:44.661<br>5:44.661<br>5:45.175                                                             | ser1/COM18<br>ser1/COM18<br>ser1/COM18                                                         | 3/MyArduino<br>3/MyArduino<br>3/MyArduino                                                                            | Counting<br>LED is ON<br>LED is OF                                                                | down:1000<br>I.<br>F.                                             |            |           |                 |            |            |        |                                                 |
| 12<br>13<br>14                               | 28/07/2021 22:0<br>28/07/2021 22:0<br>28/07/2021 22:0<br>28/07/2021 22:0                                                                             | 5:44.661<br>5:44.661<br>5:45.175<br>5:45.676                                                 | ser1/COM18<br>ser1/COM18<br>ser1/COM18<br>ser1/COM18                                           | 3/MyArduino<br>3/MyArduino<br>3/MyArduino<br>3/MyArduino                                                             | Counting<br>LED is ON<br>LED is OF<br>Counting                                                    | down:1000<br>I.<br>F.<br>down:3000                                |            |           |                 |            |            |        |                                                 |
| 12<br>13<br>14<br>15<br>16                   | 28/07/2021 22:0<br>28/07/2021 22:0<br>28/07/2021 22:0<br>28/07/2021 22:0<br>28/07/2021 22:0                                                          | 5:44.661<br>5:44.661<br>5:45.175<br>5:45.676<br>5:45.676                                     | ser1/COM18<br>ser1/COM18<br>ser1/COM18<br>ser1/COM18<br>ser1/COM18                             | 8/MyArduino<br>8/MyArduino<br>8/MyArduino<br>8/MyArduino<br>8/MyArduino                                              | Counting<br>LED is ON<br>LED is OF<br>Counting<br>LED is ON                                       | down:1000<br>I.<br>F.<br>down:3000<br>I.                          |            |           |                 |            |            |        |                                                 |
| 12<br>13<br>14<br>15<br>16<br>17             | 28/07/2021 22:0<br>28/07/2021 22:0<br>28/07/2021 22:0<br>28/07/2021 22:0<br>28/07/2021 22:0<br>28/07/2021 22:0<br>28/07/2021 22:0                    | 5:44.661<br>5:44.661<br>5:45.175<br>5:45.676<br>5:45.676<br>5:46.174                         | ser1/COM18<br>ser1/COM18<br>ser1/COM18<br>ser1/COM18<br>ser1/COM18<br>ser1/COM18               | 3/MyArduino<br>3/MyArduino<br>3/MyArduino<br>3/MyArduino<br>3/MyArduino<br>3/MyArduino                               | Counting<br>LED is ON<br>LED is OF<br>Counting<br>LED is ON<br>LED is OF                          | down:1000<br>I.<br>F.<br>down:3000<br>I.<br>F.                    |            |           |                 |            |            |        |                                                 |
| 12<br>13<br>14<br>15<br>16<br>17<br>18       | 28/07/2021 22:0:<br>28/07/2021 22:0:<br>28/07/2021 22:0:<br>28/07/2021 22:0:<br>28/07/2021 22:0:<br>28/07/2021 22:0:<br>28/07/2021 22:0:             | 5:44.661<br>5:44.661<br>5:45.175<br>5:45.676<br>5:45.676<br>5:46.174<br>5:46.673             | ser1/COM18<br>ser1/COM18<br>ser1/COM18<br>ser1/COM18<br>ser1/COM18<br>ser1/COM18               | 3/MyArduino<br>3/MyArduino<br>3/MyArduino<br>3/MyArduino<br>3/MyArduino<br>3/MyArduino<br>3/MyArduino                | Counting<br>LED is ON<br>LED is OF<br>Counting<br>LED is OF<br>LED is OF<br>Counting              | down:1000<br>I.<br>F.<br>down:3000<br>I.<br>F.<br>down:2000       |            |           |                 |            |            |        |                                                 |
| 12<br>13<br>14<br>15<br>16<br>17<br>18<br>19 | 28/07/2021 22:0<br>28/07/2021 22:0<br>28/07/2021 22:0<br>28/07/2021 22:0<br>28/07/2021 22:0<br>28/07/2021 22:0<br>28/07/2021 22:0<br>28/07/2021 22:0 | 5:44.661<br>5:44.661<br>5:45.175<br>5:45.676<br>5:45.676<br>5:46.174<br>5:46.673<br>5:46.673 | ser1/COM18<br>ser1/COM18<br>ser1/COM18<br>ser1/COM18<br>ser1/COM18<br>ser1/COM18<br>ser1/COM18 | 3/MyArduino<br>3/MyArduino<br>3/MyArduino<br>3/MyArduino<br>3/MyArduino<br>3/MyArduino<br>3/MyArduino<br>3/MyArduino | Counting<br>LED is ON<br>LED is OF<br>Counting<br>LED is ON<br>LED is OF<br>Counting<br>LED is ON | down:1000<br>I.<br>F.<br>down:3000<br>I.<br>F.<br>down:2000<br>I. |            |           |                 |            |            |        |                                                 |

Fig 3.21. Program with code running as it should and debug output in the bottom window.

- ✓ Enable the breakpoints (press "brkpt").
- ✓ Press "continue" when a breakpoint is hit.

- ✓ Press "continue" again when a breakpoint is hit.
- ⇒ In Fig. 3.22. You can see that both breakpoints are used. Bug is indeed corrected.

| New            | <b>₽</b><br>Open                | <b>Save</b> | 🖶<br>Print | Сору       | Ж<br>Cut | 🕞<br>Paste | 0<br>ffline                                                         | To<br>Setup() | Toop()      | <mark>∜</mark><br>Write all | ▶<br>Continue | •<br>brkpt | ⊠<br>brkpt |           |           |            |        |      |
|----------------|---------------------------------|-------------|------------|------------|----------|------------|---------------------------------------------------------------------|---------------|-------------|-----------------------------|---------------|------------|------------|-----------|-----------|------------|--------|------|
| Ava            | lable variables                 |             | ^          |            | Int      | erface/A   | rd. ID                                                              | Variab        | le name     | Ac                          | tual value    | Writ       | e value    | Format    |           |            |        |      |
| E Se           | er1\MyArduino                   |             |            | 1          | se       | er1/MyArd  | luino                                                               | diglr         | nput5       |                             | 1             |            |            | INT       | @digIng   | put        |        |      |
|                |                                 | 3           |            | 2          | se       | er1/MyArd  | luino                                                               | diglr         | nput6       |                             | 0             |            |            | INT       | @digInr   | put        |        |      |
|                | digInput5     diaInput6         |             |            | 3          | se       | er1/MyArd  | luino                                                               | diglr         | nput7       |                             | 0             |            |            | INT       | @digInp   | puť        |        |      |
|                | digInput7     digInput7         |             |            | 4          | se       | er1/MyArd  | luino                                                               | blinkTime     | Target[02]  | ] 3000                      | ;7000;10000   | )          |            | INT       | @blinkT   | [ime       |        |      |
|                | ⊞ led                           |             |            | 5          | se       | er1/MyArd  | luino                                                               | blinkTim      | eTarget[2]  |                             | 10000         |            |            | INT       | @blinkT   | [ime       |        |      |
|                | blinkTimeActual     loopCounter |             |            | 6          | Se       | er1/MyArd  | luino                                                               | blinkTin      | neActual    |                             | 3000          |            |            | INT       | @blinkT   | <b>lim</b> |        |      |
|                | H loopCounte                    | loopCounter |            | popCounter |          | 7          | Se                                                                  | er1/MyArd     | luino       | led                         |               |            | 0          |           |           |            | @led=0 | )x02 |
| Ē              | Array                           |             | ~          | <          |          |            |                                                                     |               |             |                             |               |            |            |           |           | >          |        |      |
| ndex           | Time                            |             |            | Node       |          |            | Message                                                             |               |             |                             |               |            |            |           |           |            |        |      |
| 77             | 28/07/2021 2                    | 2:06:50.    | 733        | ser1/COM18 | 8/MyAro  | duino      | Counting of                                                         | down:1000     | )           |                             |               |            |            |           |           |            |        |      |
| 78             | 28/07/2021 2                    | 2:06:50.    | 733        | ser1/COM18 | B/MyAre  | duino      | LED is ON.                                                          |               |             |                             |               |            |            |           |           |            |        |      |
| 79             | 28/07/2021 2                    | 2:06:51.    | .232       | ser1/COM18 | B/MyAre  | duino      | LED is OFF                                                          | 1             |             |                             |               |            |            |           |           |            |        |      |
| 80             | 28/07/2021 2                    | 2:06:51.    | 735        | ser1/COM18 | 8/MyAro  | duino      | Breakpoint                                                          | t 1 hit: brea | akpoint aft | er write to                 | activeMsCo    | unter hit  |            |           |           |            |        |      |
| 81             | 28/07/2021 2                    | 2:06:51.    | 735        | ser1/COM18 | B/MyAre  | duino      | file: C:\VcProjects2019\WawiLib\LibSerialUsb\examples\WawiBlinkDebu |               |             |                             |               |            |            | gUsb\none | \none.inc | )          |        |      |
|                | 28/07/2021 2                    | 2:06:51.    | .761       | ser1/COM18 | B/MyArd  | duino      | function: lo                                                        | oop, line: 8  | 1           |                             |               |            |            |           |           |            |        |      |
| 82             | 28/07/2021 2                    | 2:06:57.    | .954       | ser1/COM18 | 8/MyAre  | duino      | Breakpoint                                                          | t 2 hit: In w | hile loop   |                             |               |            |            |           |           |            |        |      |
| 82<br>83       |                                 | 2.06.57     | 954        | ser1/COM18 | B/MyAro  | duino      | file: C:\VcP                                                        | rojects201    | 9\WawiLib   | \LibSerialU                 | Jsb\example   | s\WawiB    | linkDebu   | gUsb\none | \none.inc | 0          |        |      |
| 82<br>83<br>84 | 28/07/2021 2                    | 2.00.57.    |            |            |          |            |                                                                     |               |             |                             |               |            |            |           |           |            |        |      |

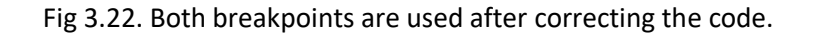

# 4. Further Thoughts

This this demonstration of the capabilities of WawiLib shows that it really contains added value when debugging code. The novice and experienced user can use it to improve and correct code. I used it for multiple programs even in a professional environment.

What is also very hand is that WawiLib can be used by the customers to get real time insight in the operation of the code. For example tuning a PID loop of a process that cannot be interrupted (you cannot use the console window to input a new parameter because the process needs to remain controlled) this approach is really adding value to the Arduino experience.

# 5. Further Reading

This demo demonstrates how to debug an Arduino sketch with WawiLib. The way to go is to visualize all variables of interest on the screen and observe what your application is doing. Debugging goes much faster and is easier because you see real time values of your variables. You can also change values to check if your analysis is correct without recompiling and downloading your program.

Another idea to debug is to record all variables with the WawiLib data recorder and then analyze what happened with Excel or another program of your choice.

I hope you enjoyed this demo. Visit us on <u>www.sylvestersolutions.com</u> for the other demos.